## How to configure e-mail notifications for camera

This manual refers to Zintronic 'A' & 'P' series.

# **Sintronic**

# **Table of Contents:**

# 

## I. G-mail account configuration

## • G-mail security settings

- 1. Open Chrome browser.
- 2. Log in to your Gmail account.
- 3. In the top right corner click the icon of your account and go to "Manage your Google Account".

| This account is managed by zintronic.pl. Learn more |
|-----------------------------------------------------|
| J                                                   |
| @zintronic.pl                                       |
| Manage your Google Account                          |
| 2+ Add another account                              |
| Sign out                                            |
| Privacy Policy • Terms of Service                   |
| Home                                                |
| Personal info                                       |
| Data & privacy                                      |
| Security                                            |
| People & sharing                                    |

4. Go to "Security".

5. Turn on "2-Step Verification".

| Signing in to Google |                          |   |
|----------------------|--------------------------|---|
| Password             | Last changed Feb 7, 2022 | > |
| 2-Step Verification  | 🕑 On                     | > |
| App passwords        | None                     | > |

Payments & subscriptions

(i) About

#### • Getting G-mail generated password for authentication

- 1. Click "App passwords" to generate new password, which you will use during camera configuration. Gmail will ask you once again to log in, before it lets you create the new password.
- 2. Click "Choose app" then, other option.
  - Passwords for the application

| port two-step verificati<br>prmation More info | on. You do not nee  | d to remember it - you | only need to e | nter it once. More |
|------------------------------------------------|---------------------|------------------------|----------------|--------------------|
| You do not have passv                          | ords for applicatio | DNS.                   |                |                    |
| Select the application                         | and device for whi  | ch you want to create  | a new passwor  | d.                 |
| Choose app                                     | 👻 Choo              | se device              | ~              |                    |
|                                                |                     |                        |                | GENERATE           |

The app password is used to sign in to your Google account from within the app on devices that do not

- 3. Name new application on your own, for example: Camera/CCTV/Message. And click on "Generate".
  - Passwords for the application

| he app password is use<br>upport two-step verifica<br>formation More info | ed to sign in to your Go<br>ation. You do not need : | gle account from within the app on devices that do<br>o remember it - you only need to enter it once. More | o not<br>e |
|---------------------------------------------------------------------------|------------------------------------------------------|----------------------------------------------------------------------------------------------------|------------|
| You do not have pas                                                       | swords for applications                              |                                                                                                    |            |
| Select the application                                                    | n and device for which                               | you want to create a new password.                                                                         |            |
| Camera                                                                    | ×                                                    |                                                                                                    |            |
|                                                                           |                                                      | GENERATE                                                                                                   |            |

Note: After doing this password generated by google will show up. Write it down without, spaces and click 'OK' . Password will be shown only once, there is no way to get it to show again!

4. Generated password will show up on your 2-step login, you can delete it, or generate new one in case you forgot the original one.

#### Generated password for the application

Your application password (device)

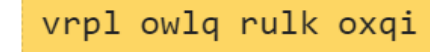

#### Method of use

| nail                  | _ |
|-----------------------|---|
| securesally@gmail.com |   |
| assword               |   |
|                       |   |
|                       |   |
|                       |   |

Open your Google account settings in the app or on the device you are configuring. Replace your password with the above password of 16 characters. The app password, like your regular password, gives you full access to your Google account. You don't need to remember it, so don't save it or share it with anyone. The app's password, like your regular password, gives you full access to your Google account. You don't have to remember it, so don't save it or share it with anyone.

ок

II. Turning on e-mail notifications on camera

### • Notifications via SMTP

1. Open CamHiPro application and click "Settings" icon like on the screen below.

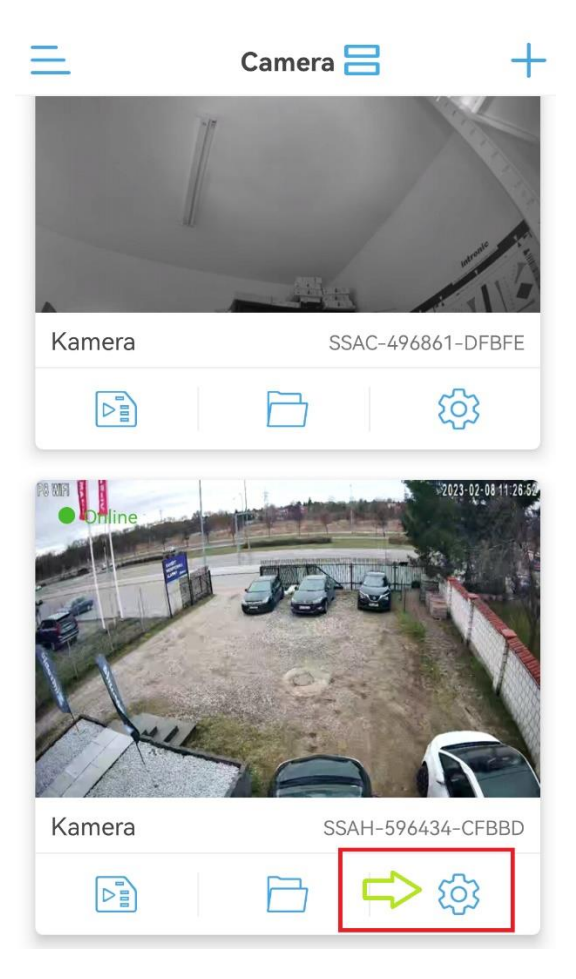

2. Choose "Alarm management and notifications":

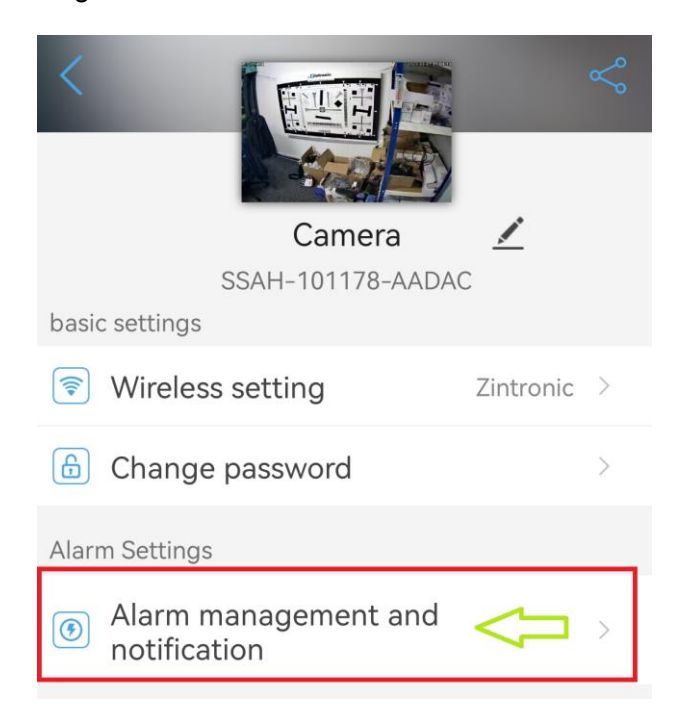

3. Find option "Email alarm linkage", check the box "Alarm capture sent to Email" and click "Configure Email":

| Alarm management and n.                                                                    | •••           |
|--------------------------------------------------------------------------------------------|---------------|
| Alarm linkage                                                                              |               |
| Turn on the device alarm. When the alarm is t<br>device can perform the following linkage: | riggered, the |
| Alarm capture to SD card                                                                   | $\bigcirc$    |
| Alarm recording to SD card                                                                 |               |
| Siren linkage                                                                              |               |
| When the alarm is triggered, the device issues a siren                                     | $\bigcirc$    |
| Email alarm linkage                                                                        |               |
| Alarm capture sent to Email 🛛 🖒                                                            |               |
| Configure Email 🛛                                                                          | >             |
| FTP alarm linkage                                                                          |               |

- SMPT protocol configuration
- Fill in correct parametres as followed below:

| < E-Mail settings |
|-------------------|
| SMTP server       |
| port 25 <         |
| Secure con None   |
| verification      |
| username <        |
| password          |
| receiving ad      |
| Shipping add      |
| theme             |
| information test  |
| $\Diamond$        |
|                   |
| Apply             |

- 1. SMTP Server: smtp@gmail.com.
- 2. Port: 465.
- 3. Secure: SSL
- 4. Verification: must be ON
- 5. Username: Your e-mail address.
- 6. Password: Google-generated password.
- 7. Receiving address: email address which will be send to
- 8. Shipping address: Your e-mail address.
- 9. Theme: theme of the message (for example: Alarm or Move detection)
- 10. Information: message content
- 11. Click "Apply" to save your config.

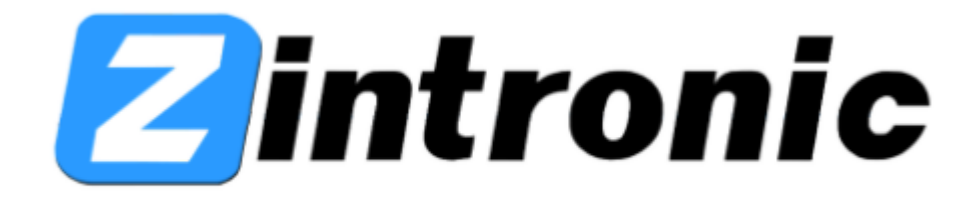

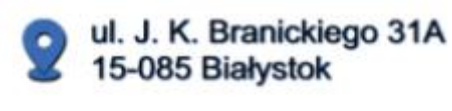

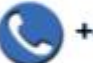

+48 (85) 677 70 55

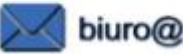

biuro@zintronic.pl